## Külföldi nyelvtanulási program 2020

Segédlet a tanulói regisztrációhoz Aszódi Evangélikus Gimnázium Forrás: knyp.hu A mai napon megnyílt a Külföldi nyelvtanulási program pályázati felülete.

A sok teendőre 30 nap áll rendelkezésre, ezért kérjük, szíveskedjenek betartani az időpontokat a pályázat sikere érdekében. Szülői, tanulói feladatok a pályázat benyújtása érdekében

- 1. Felhasználói regisztráció Határidő: 2020. március 4. szerda 12 óra
- <u>Minden tanulót, aki jelentkezett a külföldi</u> <u>nyelvtanulási programra regisztrálni kell a</u> <u>pályázati felületen.</u>
- A regisztráció szükséges a további adategyeztetés és a majdani beszámolás kezelése miatt is.

A regisztrációt <u>a kiskorú tanuló esetén az egyik</u> jogosult szülő, <u>nagykorú tanuló esetén a</u> <u>tanuló vagy a szülő teheti meg</u>.

## Belépés a <u>https://palyazat.knyp.hu/</u> oldalra Kattintsanak a REGISZTRÁCIÓ-ra

| i Nye 🗙 👘            | KNyP pályázati rendszer - Tk | KA × +                |                              |                       |                   |                             |               |         |
|----------------------|------------------------------|-----------------------|------------------------------|-----------------------|-------------------|-----------------------------|---------------|---------|
|                      | 🛛 🔒 https://palyazat         | .knyp.hu              |                              |                       | ~ … ⊠ ☆           | <b>Q</b> Keresés            |               | lii1\   |
| Bevezetés            | 🛟 egaaszod < Bejelentke      | R Akciós ASUS ZenBook | <b>e</b> HP 14s-dq1004nh 14" | e ASUS VivoBook 15 X5 | KRÉTA Iskolai Ala | apren 🧧 Huawei Mate 20 Mobi | 🔇 Huawei Mate | 20 Dual |
| ÓFORRÁSOK<br>TERIUMA |                              |                       |                              |                       |                   |                             |               |         |
| Külfö                | ldi Nyelvtanulási F          | Program               |                              |                       |                   | REGIS                       | ZTRÁCIÓ BELÉ  | ÉPÉS    |
| ÜD                   | VÖZÖLJÜK!                    |                       |                              |                       |                   |                             |               |         |

Üdvözöljük a Külföldi Nyelvtanulási Program (KNyP) pályázati rendszerében.

A rendszer használata csak regisztrált felhasználóként lehetséges. Ha már rendelkezik regisztrációval, úgy válassza a Belépés menüpontot.

Amennyiben pályázati részvételre jogosult köznevelési intézménynek vagy annak fenntartójának képviselője, úgy automatikus előregisztrációban már létrehoztuk felhasználóját. Az erről szóló értesítést a Köznevelési Információs Rendszerben (KIR) megadott email címére kiküldtük. Kérjük kövesse az emailben leírtakat felhasználój fiókjának véglegesítéséhez.

A regisztrációhoz töltsék ki a mintának megfelelően a regisztrációs oldalt.
Olvassák el az adatkezelési tájékoztatót és a felhasználási feltételeket.
Ha kitöltötték, kattintsanak a **BEKÜLD** szóra.

#### REGISZTRÁCIÓ

Új felhasználó regisztrálása.

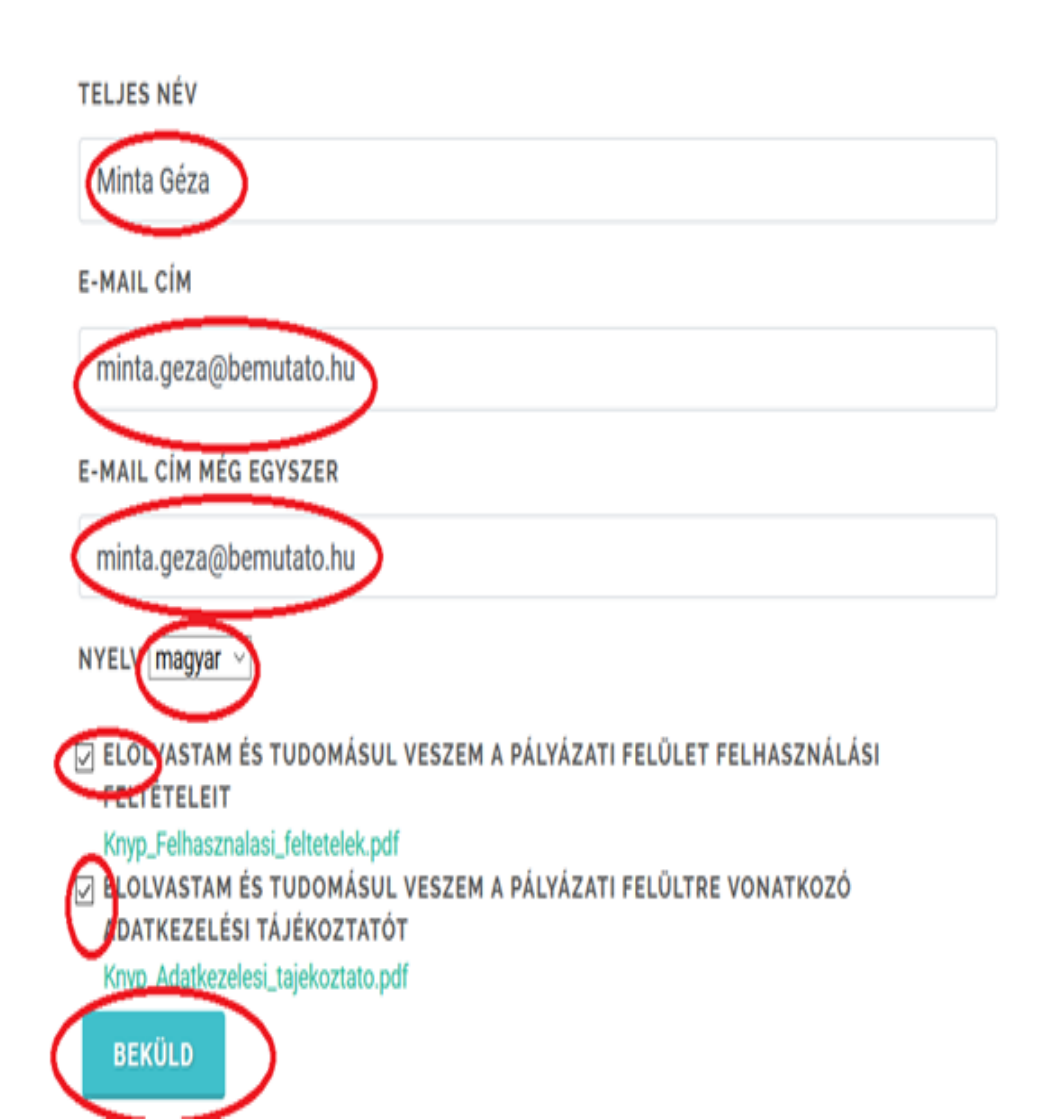

#### **REGISZTRÁCIÓ BEFOGADVA**

🐞 Kérjük ellenőrizze email fiókját és kövesse a levélben foglaltakat a regisztrációja véglegesítéséhez.

# Sikeres regisztráció esetén lépjen be a megadott email-fiókba, ahová ez az email fog érkezni:

Kérem erősítse meg és véglegesítse regisztrációját azzal, hogy ellátogat erre a linkre: Regisztráció véglegesítés

Üdvözlettel,

Külföldi Nyelvtanulási Program

Tempus Közalapítvány

# A regisztráció véglegesítésére kattintva erre az oldalra jutunk:

Kü

R

Kér

| földi Nyelvtanulási Prog                      | REGISZTRÁCIÓ                                                                                         | BELÉPÉS |  |
|-----------------------------------------------|----------------------------------------------------------------------------------------------------|---------|--|
| EGISZTRÁCIÓ V<br>jük, véglegesítse felhasznál | ÉGLEGESÍTÉS<br>ói fiókját azzal, hogy beállítja jelszavát.                                           |         |  |
|                                               | A jelszó legalább nyolc karakter hosszú legyen, tartalmazzon kis- és nagybetűt, számot és írásjelet. |         |  |
|                                               | JELSZÓ                                                                                               |         |  |
|                                               | JELSZÓ ISMÉT                                                                                         |         |  |
|                                               | VÉGLEGESÍT                                                                                           |         |  |

### Megfelelő jelszó megadása utána beléphetünk a rendszerbe. Fontos: a jelszót jegyezzék meg!

Külföldi Nyelvtanulási Program

A REGISZTRÁCIÓ VÉGLEGESÜLT

🐞 Köszöntjük felhasználóink közt! Most már beléphet a KNyP rendszerbe.

## Jöhet a tanulói regisztráció! Kattintson a TANULÓ HOZZÁRENDELÉS-re

TANULÓ HOZZÁRENDELÉS

⊵.ª

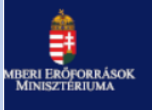

#### Külföldi Nyelvtanulási Program

#### ÜDVÖZÖLJÜK!

Üdvözöljük a Külföldi Nyelvtanulási Program (KNyP) pályázati rendszerében.

Amennyiben még nem rendelt magához tanulót, úgy válassza a Tanuló hozzárendelés menüpontot.

Egy tanuló egyszerre csak egy regisztrált felhasználóhoz kapcsolható, így javasoljuk, hogy akkor rendelje magához a tanulót, ha a pályázat teljes lebonyolításával kapcsolatosan kíván eljárni.

## Tanulói adatok megadása

#### B. A tanuló pályázati jogosultságának ellenőrzése

Tanulót a "Tanuló hozzárendelése" gombra kattintva lehet regisztrálni.

A tanulói regisztráció következő lépése során a rendszer ellenőrzi a tanuló jogosultságát a programban való részvételre. Ehhez

- a tanuló oktatási azonosítóját,
- a nevét,
- születési nevét,
- a születése időpontját,
- anyja lánykori nevét
- (16 éven aluli tanuló esetén szülői adatkezelési hozzájárulást) szükséges megadni.

## Ezt az oldalt kell kitölteni

#### TANULÓ HOZZÁRENDELÉSE

OKTATÁSI AZONOSÍTÓ

NÉV

SZÜLETÉSI NÉV

SZÜLETÉSI IDŐ

éééé. hh. nn.

ANYJA LEÁNYKORI NEVE

BEKÜLDÉS

## Ha sikeres a tanuló regisztrációja:

Amennyiben a rendszer a tanulót az általa megadott adatok alapján jogosultnak találja, úgy a tanuló lefolytathatja a Külföldi Nyelvtanulási Programban való részvételéhez szükséges adategyeztetést.

#### C. A jogosult tanuló adategyeztetése

A "Kérem, válasszon tanulót!" gombra kattintva kiválasztható az a tanuló, akinek az adategyeztetését szeretnénk elvégezni. Ezt követően "A tanuló adatai" gombra kattintva kezdhető meg az adategyeztetés.

A regisztrációs felületen a KIR adatbázisból betöltésre kerülnek a tanuló pályázatban való részvételéhez szükséges adatai. A regisztrációs felületen további adatok megadása szükséges: a tanuló (vagy nevében szülője/gondviselője) nyilatkozik többek közt:

 a megpályázható nyelvekről (4) (maximum 3 db) és a tanulmányút idején várható nyelvi szintjéről (a Közös Európai Referenciakeret alapján),

- törvényes képviselő(k)ről,
- esetlegesen SNI tényéről.

### Beküldés után ez az oldal jelenik meg, kattintson a Kérem válasszon tanulót -ra

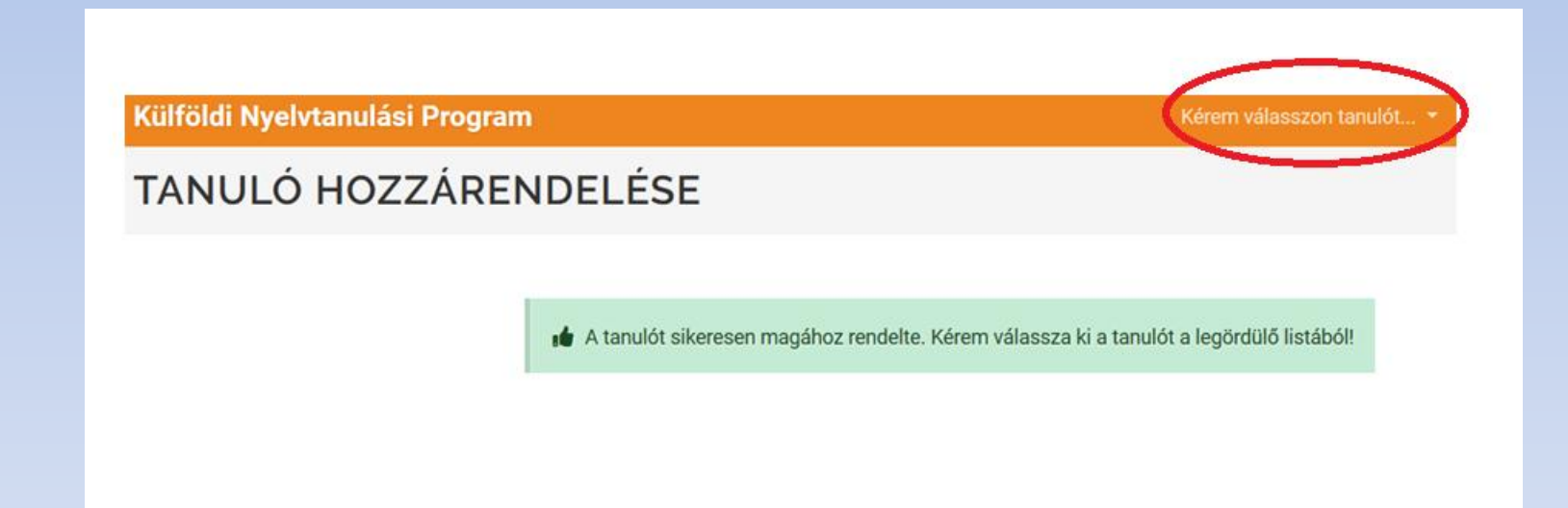

## Ezt követően ki kell tölteni a hivatalos dokumentumokkal (személyi, lakcímkártya) megegyezően az adatlapot.

| ALAPADATOK 🗸                                                                                  |
|-----------------------------------------------------------------------------------------------|
|                                                                                               |
| Kérjük, hogy adataikat a személyazonosító okmányokkal és lakcímkártyákkal egyezően adják meg. |
|                                                                                               |
| SZÜLETÉSI HELY                                                                                |
| Kistarcsa                                                                                     |
| LAKHELY ORSZÁG                                                                                |
| Magyarország                                                                                  |
| LAKHELY IRÁNYÍTÓSZÁM                                                                          |
| 2170                                                                                          |
| TANULT NYELV                                                                                  |
| A tanulók a pálvázati évben kizárólag azt az idegen nyelvet választhatiák amelyet a           |

## Nyelvre vonatkozó információk:

#### TANULT NYELV

A tanulók a pályázati évben kizárólag azt az idegen nyelvet választhatják, amelyet a tanévben, a velük jogviszonyban álló köznevelési intézményben, tantervi keretek között tanulnak. Az az idegen nyelv is választható, amelyből a tanuló már korábban osztályozó vizsgát vagy előre hozott érettségi vizsgát tett, illetve amelyből a tanuló nyelvvizsgát szerzett. Segítség a nyelvi szintek meghatározásához: https://europass.cedefop.europa.eu/hu/resources/european-language-levels-cefr

| ANGOL   | A2          | $\sim$ |
|---------|-------------|--------|
| NÉMET   | A2          | $\sim$ |
| FRANCIA | nem tanulja | $\sim$ |

## Törvényes képviselők adatai

| 1. TÖRVÉNYES KÉPVISELŐ |  |  |
|------------------------|--|--|
| CSALÁDI ÉS UTÓNÉV      |  |  |
|                        |  |  |
| SZÜLETÉSI NÉV          |  |  |
|                        |  |  |
| SZÜLETÉSI IDŐ          |  |  |
| éééé.hh.nn.            |  |  |
| SZÜLETÉSI HELY         |  |  |
|                        |  |  |
| ANYJA NEVE             |  |  |
|                        |  |  |
| LAKCÍM                 |  |  |
|                        |  |  |
|                        |  |  |

#### 2. Törvényes képviselő megadásánál jelölhető, ha nincs ilyen. Kitöltést követően <u>VÉGLEGESÍTSÉK</u> az adatokat.

| 2. TÖRVÉNYES KÉPVISELŐ          |
|---------------------------------|
| CSALÁDI ÉS UTÓNÉV               |
| SZÜLETÉSI NÉV                   |
| SZÜLETÉSI IDŐ                   |
| éééé. hh. nn.<br>SZÜLETÉSI HELY |
| ANYJA NEVE                      |
| LAKCÍM                          |
|                                 |
| MENT VÉGLEGESÍTÉS               |

## Sikeres adatrögzítés után:

#### ADATEGYEZTETŐ

🐞 A tanulói adategyeztetést sikeresen véglegesítette. Válassza a Pályázat menüpontot a pályázati jelentkezés(ek)hez.

## A Pályázat -ra kattintva

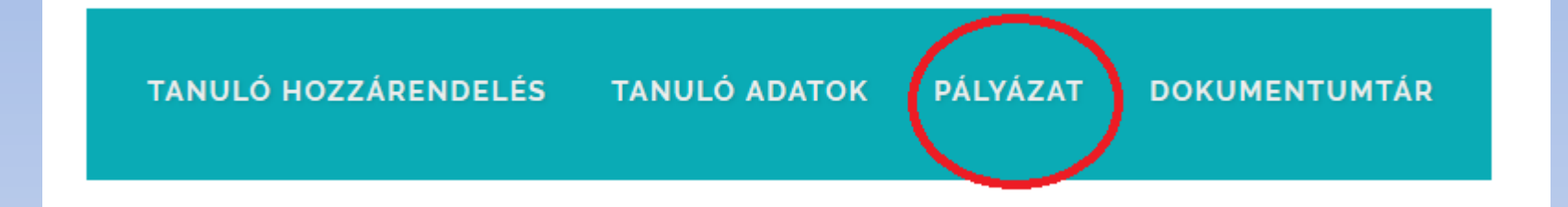

#### Külföldi Nyelvtanulási Program

PÁLYÁZAT

Részvétel csoportos vagy partneriskolai pályázaton

Amennyiben csoportos vagy partneriskolai pályázaton szeretne részvenni, úgy további teendője nincs, a pályázat előkészítését intézménye végzi.

#### Egyéni pályázat

Egyéni pályázat benyújtására még nincs lehetőség, kérjük tekintse meg a pályázati portált további információért.

## Mi történik ezt követően?

- Ha mindenki regisztrált, az iskola felveszi a pályázatba tanulókat, majd a jelentkezéseknek megfelelően csoportokba sorolja a tanulókat.
- Csak regisztrált tanulót tudunk felvenni, ezért fontos, hogy mindenki időben regisztráljon!
- Ezt követően <u>a rendszer generálja</u> a SZÜLŐI HOZZÁJÁRULÁSI ÉS FELELŐSSÉGVÁLLALÁSI NYILATKOZATOT (továbbiakban: NYILATKOZAT).
- A nyilatkozatot csak az iskola tudja letölteni a felületről!

## A szülői nyilatkozatot HITELESEN kell benyújtani!

#### A. Miért van szükség a NYILATKOZAT hiteles benyújtására?

A Külföldi Nyelvtanulási Program keretében célországi nyelvi tanulmányúton részt vevő tanulók esetében szükség van a szülő(k)/gondviselő nyilatkozatára:

- Kiskorú tanuló esetében, mivel a kiskorú tanuló korlátozottan cselekvőképes, a programban való részvételéhez, illetve a program célországaiban történő egyéni/csoportos tanulmányúton való részvételéhez a szülő(k)nek/gondviselőnek hozzá kell járulnia. (Nagykorú tanuló esetében erről nem szükséges nyilatkozni, mert a nagykorú tanuló saját döntése alapján vesz részt a programban, és utazik ki célországi nyelvi képzésre.)
- 2. A tanulók magas összegű állami támogatásban részesülnek a tanulmányút megvalósítása érdekében, azonban a támogatás teljes összege visszakövetelendő amennyiben a tanuló neki felróható okból nem vesz részt a külföldi nyelvi képzésben, arról nem szerez részvételi igazolást, illetve a támogatás felhasználásáról nem készít szakmai beszámolót. A tanulók helyett minden esetben (a tanuló életkorától függetlenül) a szülő(k)/gondviselő vállalnak pénzügyi felelősséget és visszafizetési kötelezettséget a támogatás teljes összegére.

#### A tanuló mindenképpen személyesen, papíralapon, az iskolában írja alá a NYILATKOZATOT.

## Hogyan nyújtható be HITELESEN a nyilatkozat?

#### B. A NYILATKOZAT benyújtásának módja

A NYILATKOZATOT a szülő(k)nek/gondviselőnek és a tanulónak is szükséges aláírnia.

A dokumentumot mindkét szülőnek alá kell írni. Csak abban az esetben elegendő egy törvényes képviselő aláírása, ha csak egy szülő/gondviselő gyakorolja a kizárólagos felügyeleti jogot (válás vagy elhalálozás következtében) Ezt a tényt a pályázati felületen indoklásképpen büntetőjogi felelősség tudatában jelölni kell.

## A Nyilatkozat aláírásának módjáról az alábbi kérdőívet fogjuk feltenni a honlapra:

- 1. Gyermekem neve:
- 2. Osztálya:
- 3. Csoport: (UK1, UK2, Ír, Málta1, Málta2, Bécs)
- 4. A nyilatkozatot az alábbi módon fogjuk aláírni:
  - 1. Személyesen az iskolában
  - 2. Elektronikus aláírással Ügyfélkapun keresztül Nyilatkozatot az alábbi email címre kérem: \_\_\_\_\_[kukac]\_\_\_\_\_
  - 3. Személyesen hatósági személy előtt
  - A hatóság neve, email címe, ahol szeretnénk aláírni a dokumentumot:

A kérdőívet március 2-án, hétfőn tesszük fel a honlapra. Kitöltési határidő: 2020. március 5. péntek 12 óra

## Hogyan írható alá a NYILATKOZAT?

#### 1. Személyesen az iskolában

#### Az iskola kinyomtatja a nyilatkozatot a rendszerből

1. személyesen aláírni a pályázó intézmény vezetője által hivatalosan kijelölt személy előtt (az aláírók személyének és okmányainak ellenőrzésével),

## Amennyiben ezt a módját válasszák az aláírásnak, úgy ennek várható időpontja március 13.

Ha minden dokumentáció elkészült, jelezni fogjuk az időpontot!

2. Hatóság előtti aláírás a megadott hatóság részére az iskola megküldi a letöltött nyilatkozatot, amit a hatóság kinyomtat, a szülő(k) aláírják

. **személyesen aláírni** egyéb, kizárólag hatóság által hitelesített (pl. a közjegyző, az illetékes gyámhivatal, a büntetésvégrehajtási intézet vezetője, a konzuli tisztviselő vagy a járási hivatal előtt tett nyilatkozat) formában, amennyiben *speciális körülmények* miatt a személyes aláírás a pályázó intézményben akadályokba ütközik,

# 3. Elektronikus aláírással Ügyfélkapun keresztül:

Az iskola a szülő email-címére küldi a letöltött nyilatkozatot, amit a szülő ügyfélkapun keresztül aláír.

Az elektronikus leíráshoz fontos tudnivalók elérhetőek:

https://www.knyp.hu/hu/tudastar/utmutatoszuloi-nyilatkozat-elektronikus-alairasahoz

elektronikus aláírással hitelesíteni a https://szuf.magyarorszag.hu/szuf\_avdh\_feltoltes oldalon (ehhez minden aláírónak (szülő és a tanuló) előzetesen regisztrálni kell az Ügyfélkapun: https://segitseg.magyarorszag.hu/segitseg /ugyfelkapu/regisztracio). Az elektronikusan aláírt NYILATKOZATOKAT az intézményvezető vagy a kijelölt kapcsolattartó e-mailcímére elektronikus úton szükséges elküldeni.

### FONTOS: Elektronikus aláírás esetén...

#### 4. További teendők az elektronikusan aláírt NYILATKOZATOKKAL

Az elektronikus aláírási folyamatot követően annyi elektronikusan aláírt dokumentum keletkezett, ahány aláíró van:

- max. 3 darab = tanuló + 2 szülő/gondviselő
- min. 2 darab = tanuló + 1 szülő/gondviselő

#### B. Csoportos nyelviskolai pályázat esetén

Az elekronikusan aláírt NYILATKOZATOKAT az intézményi kapcsolattartónak e-mailben vissza kell küldeni. Az intézményi kapcsolattartó ellenőrzi a dokumentumokon az aláírók személyét (lásd 9. pont), és jelöli a pályázati felületen, ha rendben találja azokat. Az intézmény az elektronikusan hitelesített Nyilatkozatokat elektronikusan őrzi.

#### Az alábbi email címre várjuk az elektronikusan aláírt NYILATKOZATOKAT: ega.knyp[kukac]egaaszod.hu Határidő: várhatóan március 13.

Az elektronikusan beérkezett Nyilatkozatokat egyenként le kell ellenőriznünk és jelölni a pályázati felületen, hogy a tanuló esetén minden nyilatkozat rendben van.

Amennyiben minden határidőt betartunk, úgy várhatóan mától kezdve 3 hét szükséges a pályázat beadására.

Kérjük segítsék munkánkat, hogy gyermekeik részt tudjanak venni a nyári nyelvtanulási programon!